## On most a műszerfalon van. Kattintson az ÉTTEREM gombra .

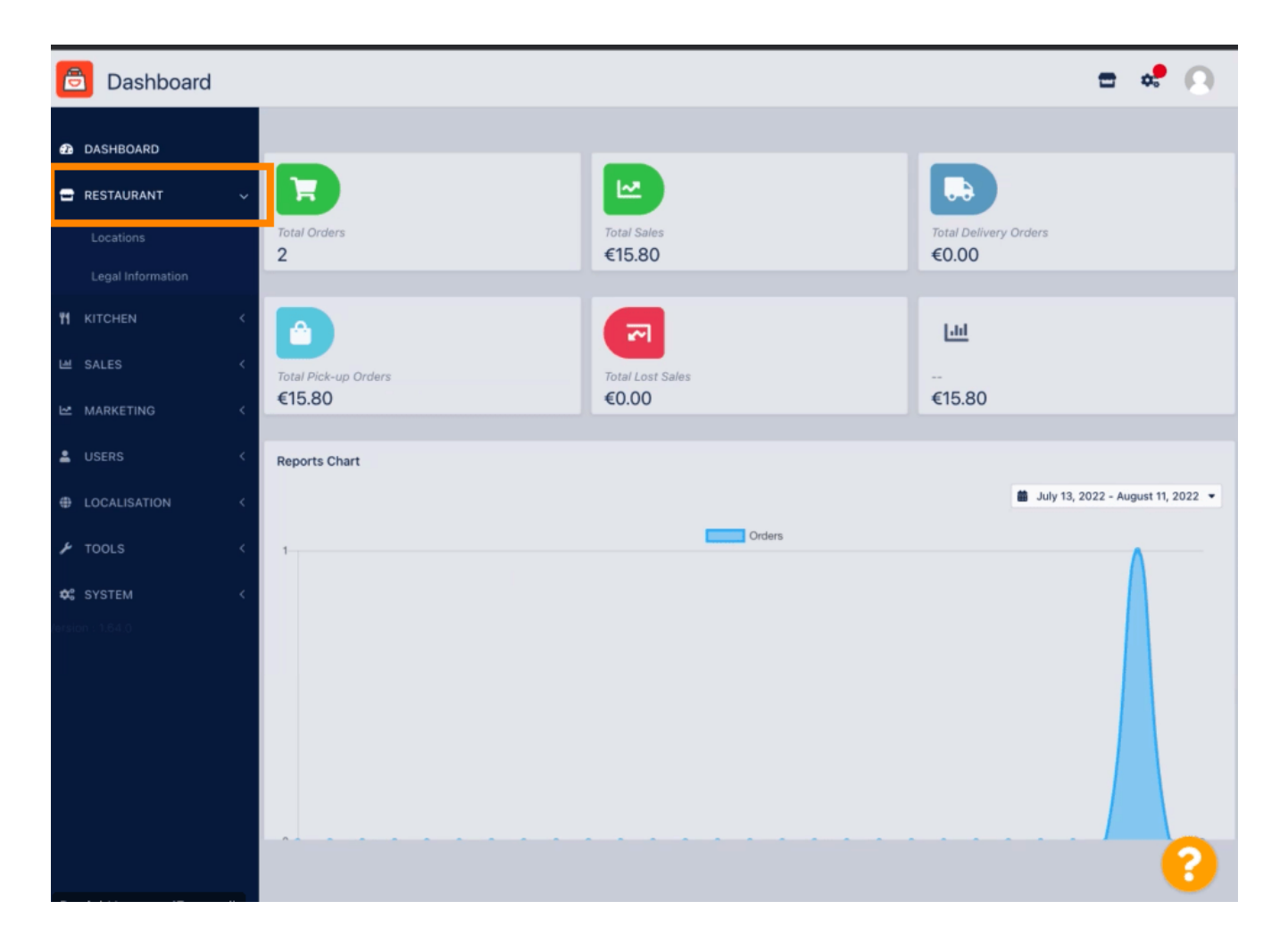

## • Most kattintson a Helyek elemre .

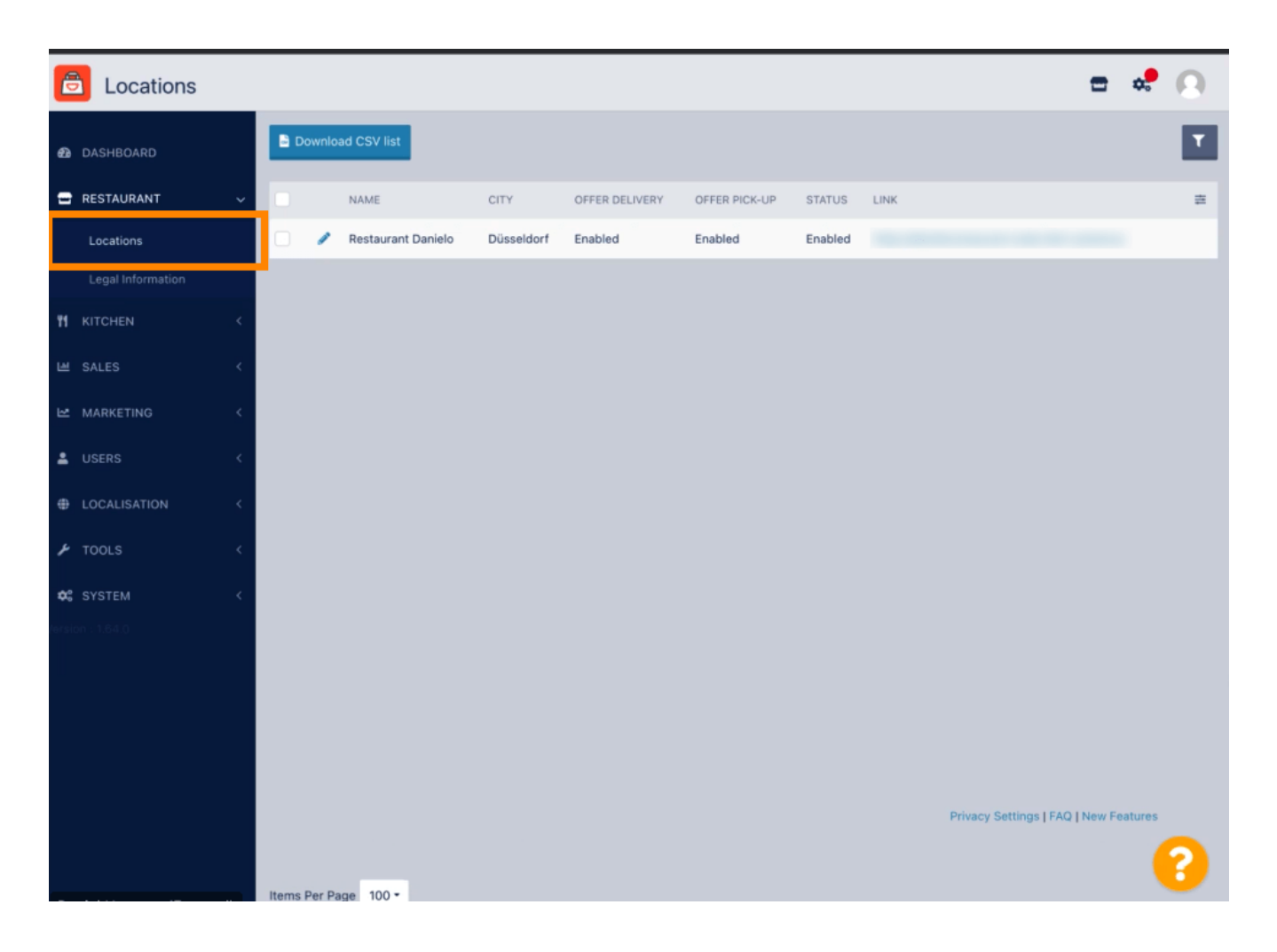

Meglévő helyet szerkeszthet a ceruza ikonra kattintva.

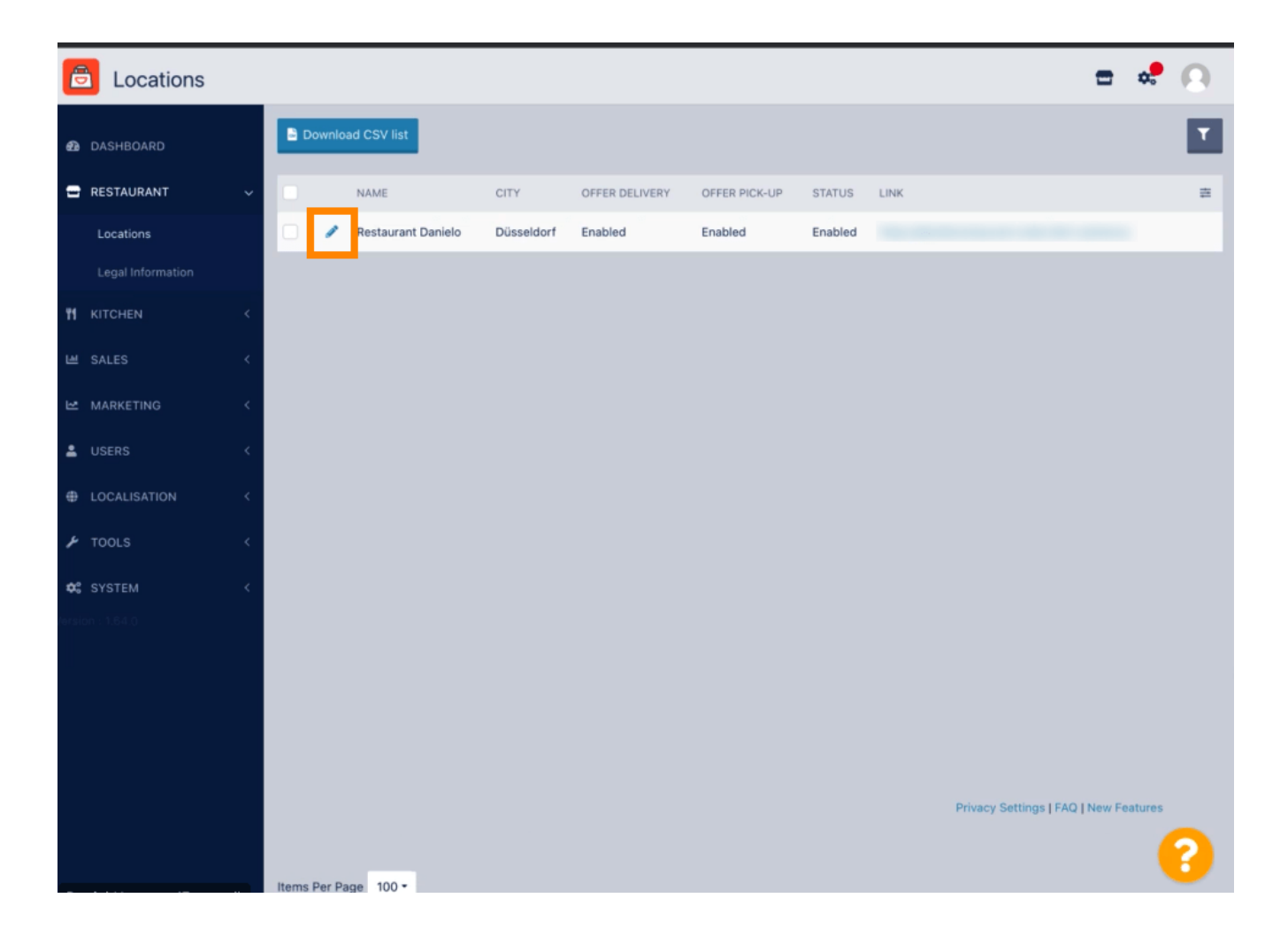

## Engedélyezheti /letilthatja a kiszállítás és átvétel lehetőségét.

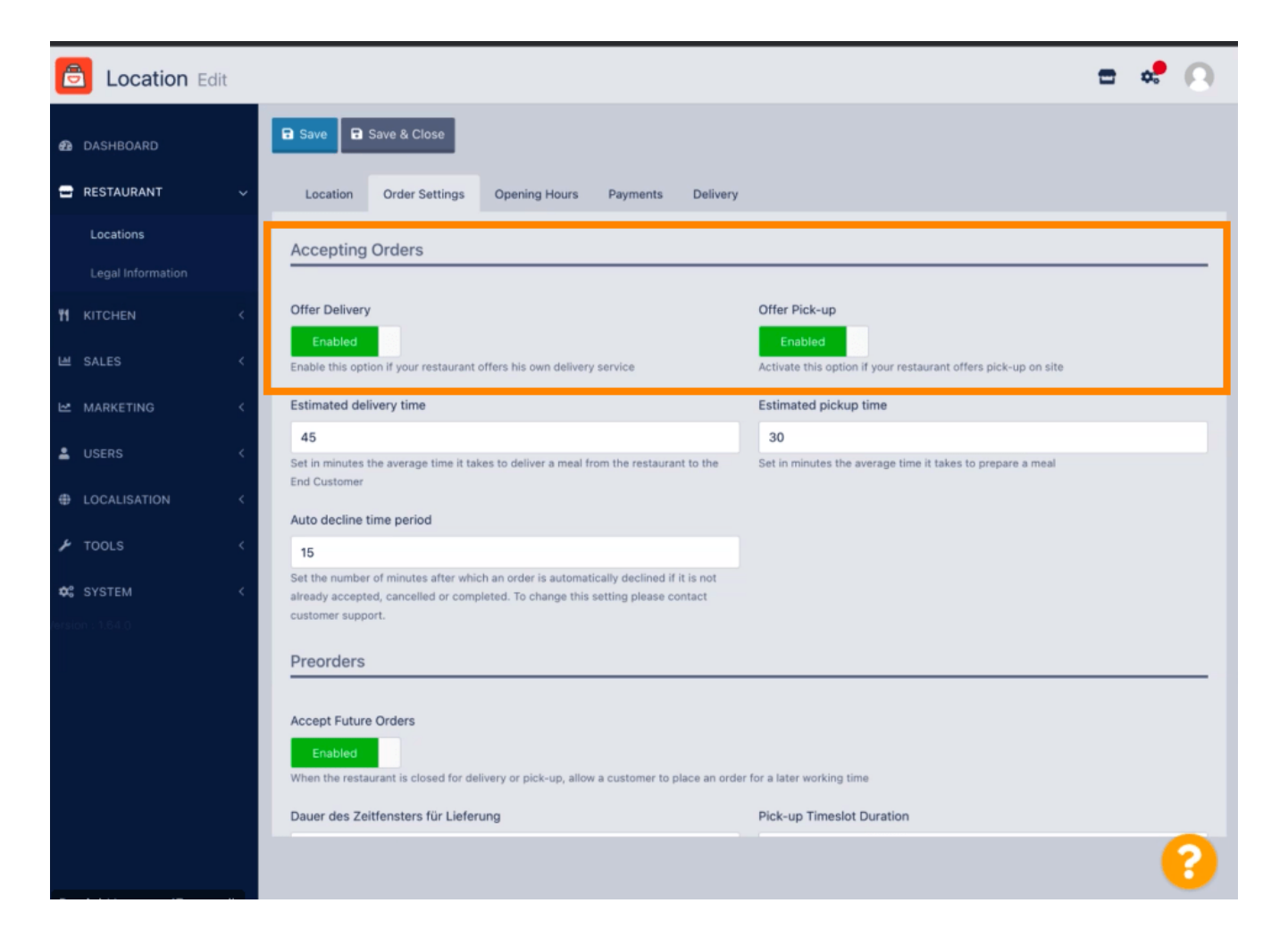

Számos beállítást módosíthat az elfogadott rendelésekkel kapcsolatban. Tartalmazza a becsült szállítási időt, a becsült átvételi időt és az automatikus elutasítási időszakot.

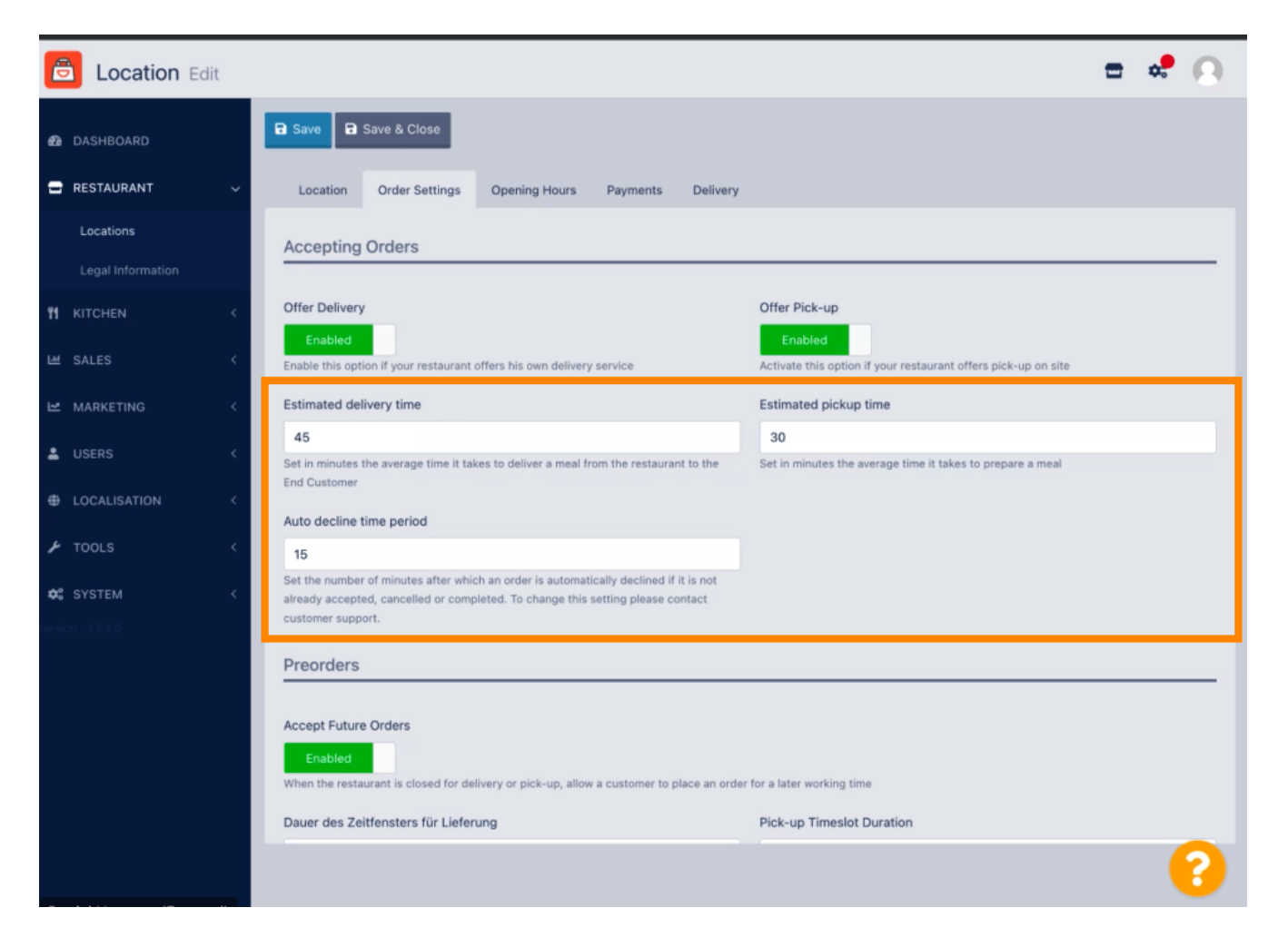

Engedélyezheti /letilthatja az előrendelési lehetőséget. Ezenkívül számos beállítást módosíthat az elfogadott előrendelésekkel kapcsolatban.

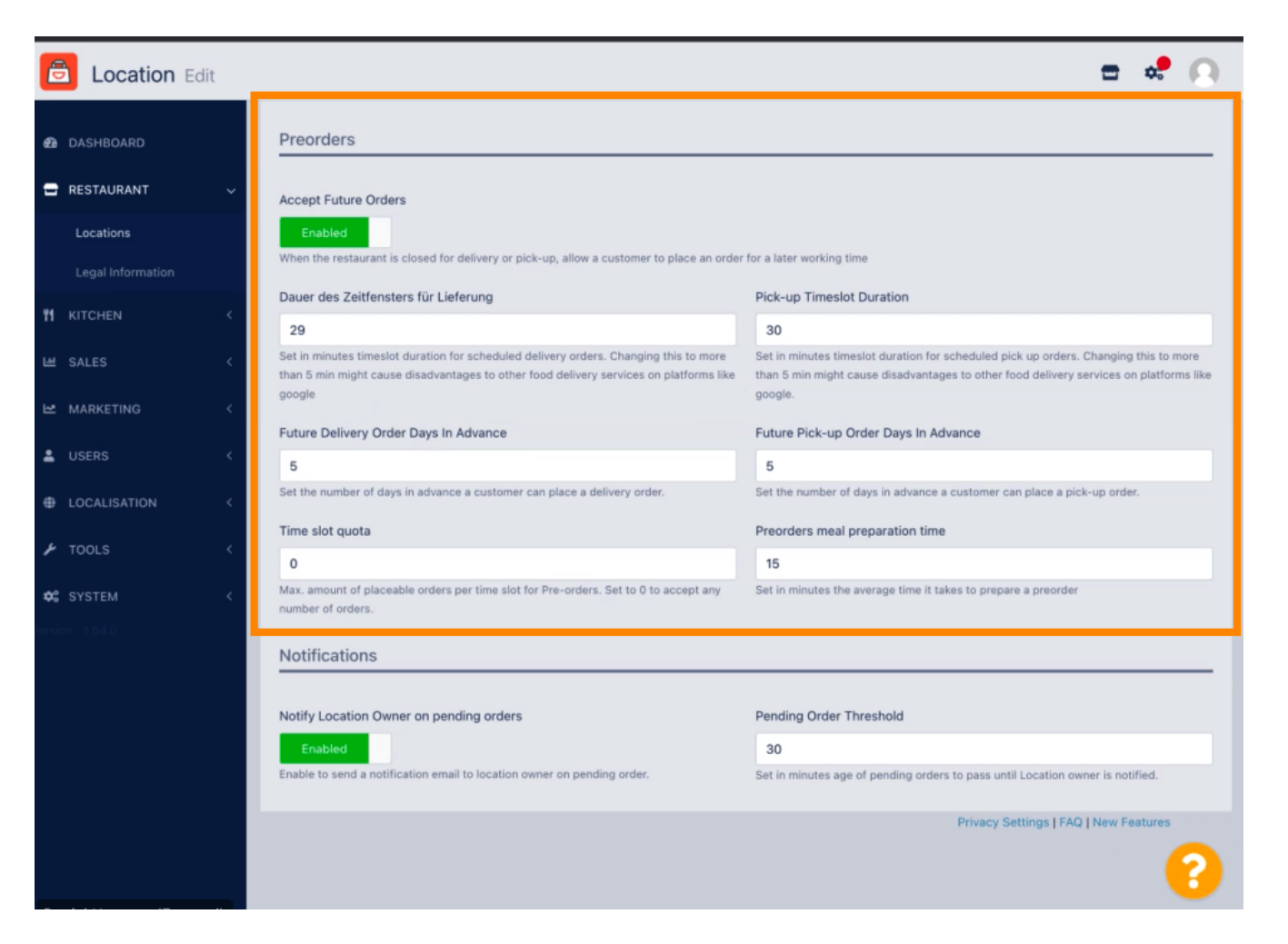

by METRI

Itt engedélyezheti / letilthatja azt a lehetőséget, hogy e-mailben értesítést kapjon a függőben lévő rendelésekről.

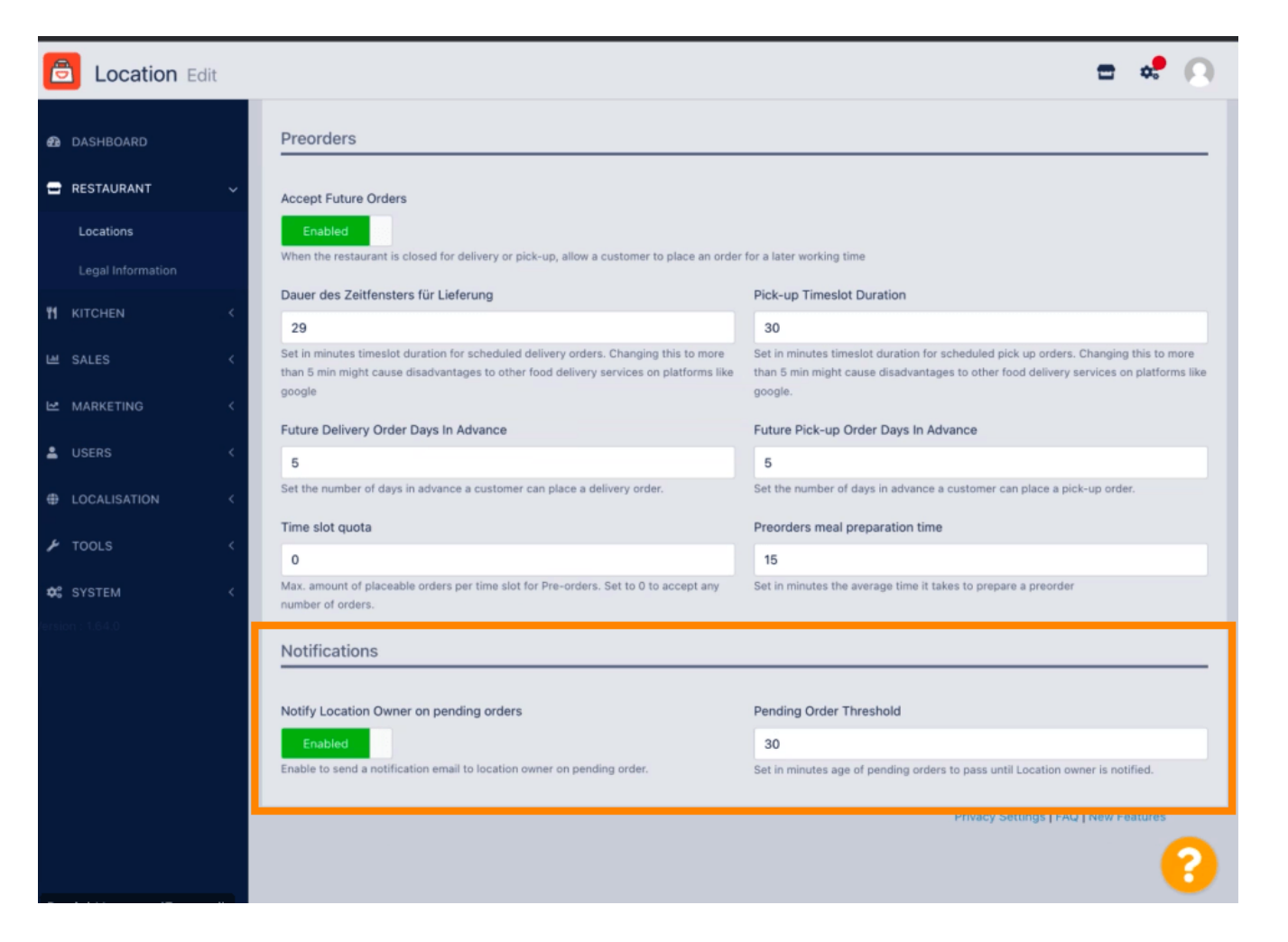

by METRO

## Görgessen felfelé, és kattintson a Mentés és bezárás gombra.

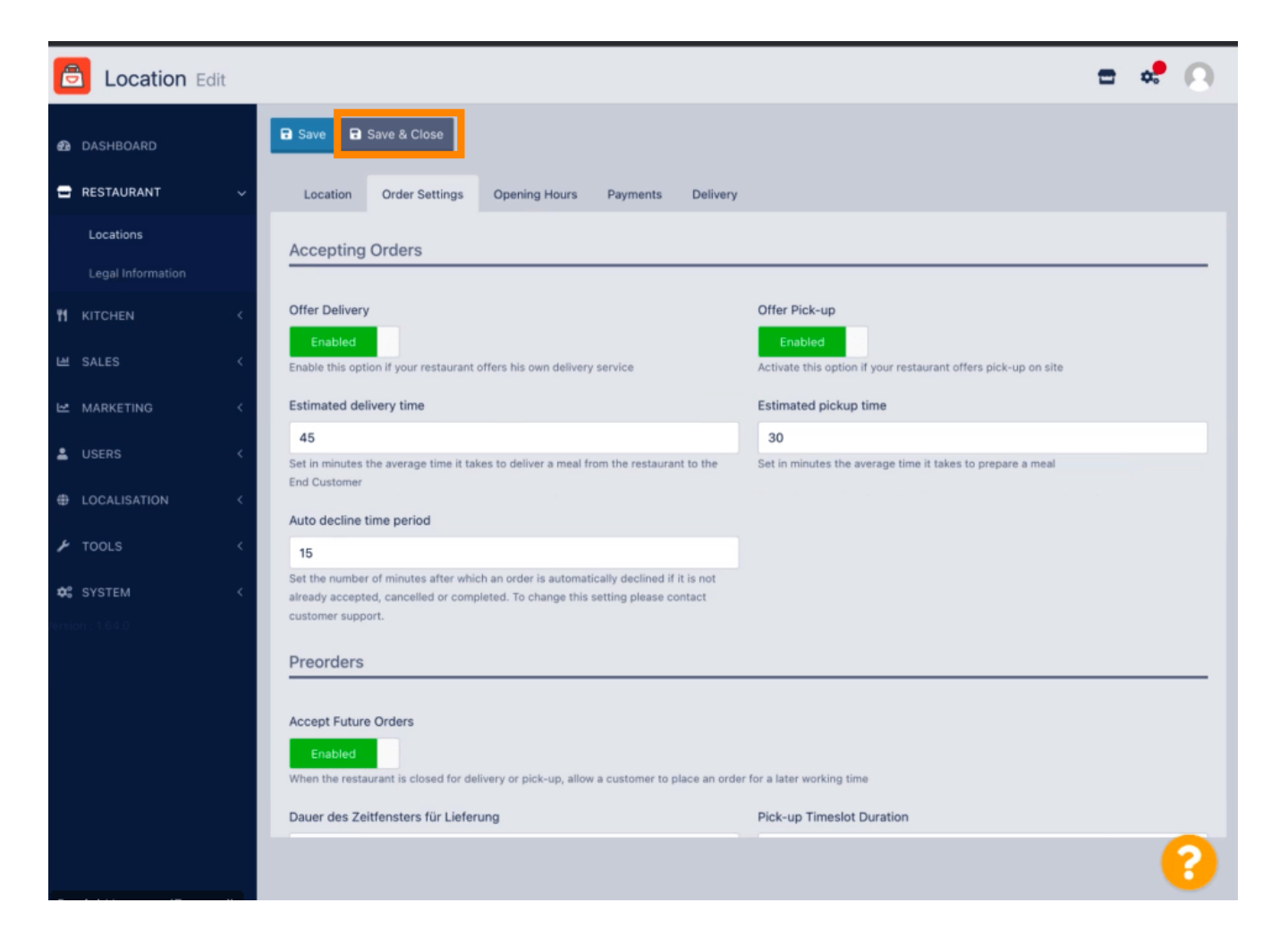

ennyi. kész.

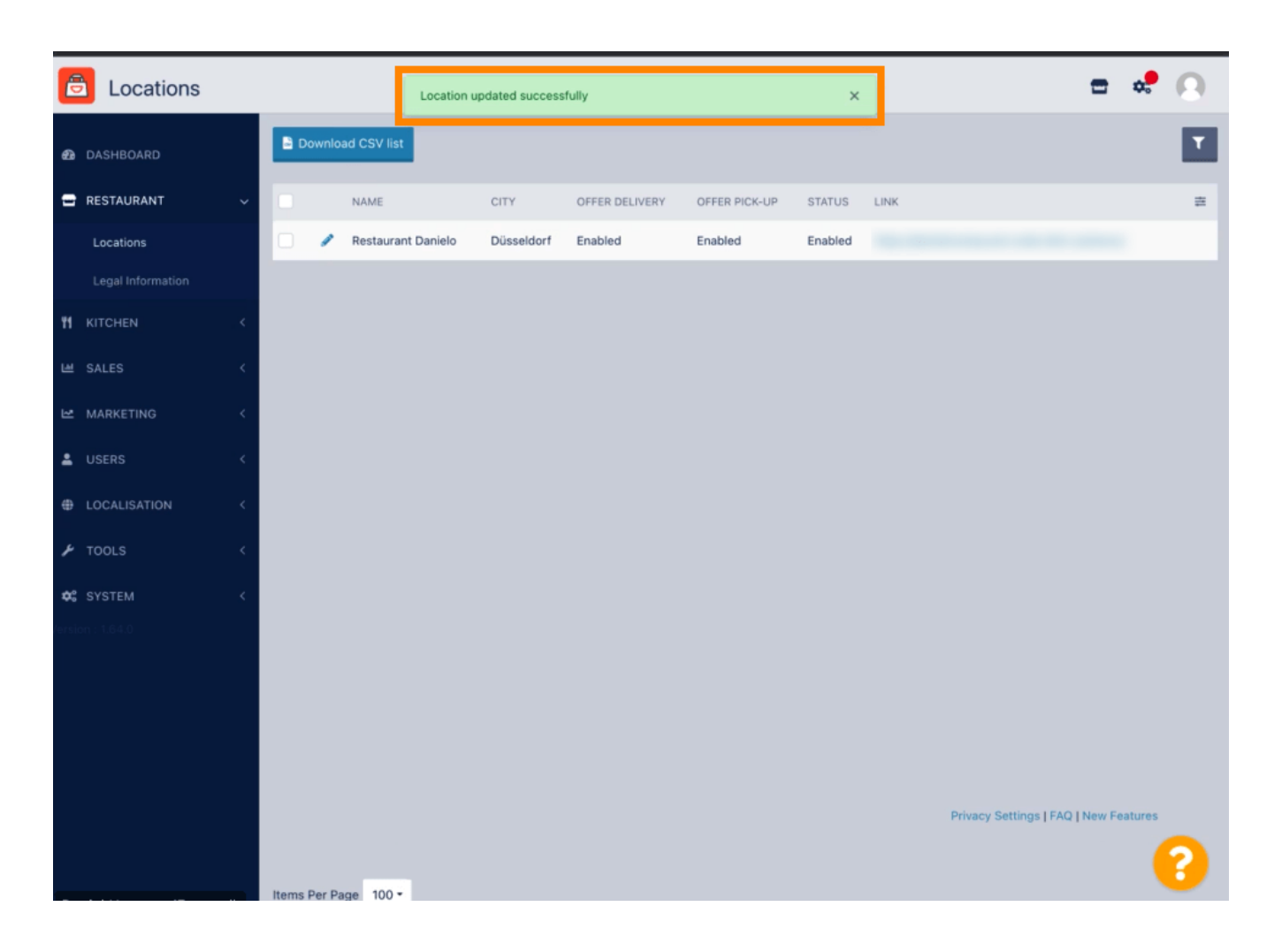

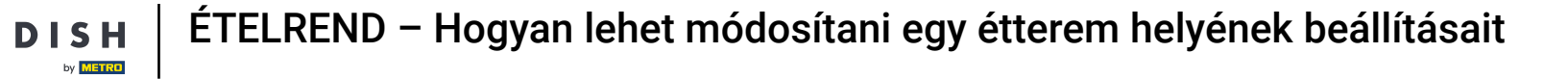

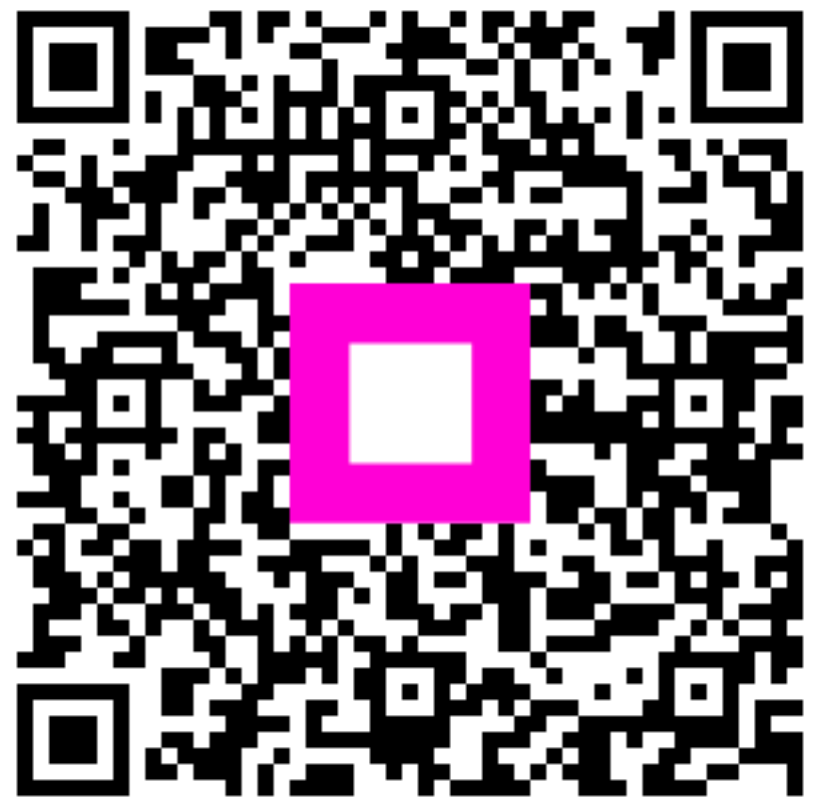

Szkennelés az interaktív lejátszó megnyitásához